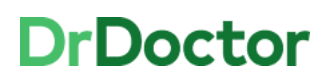

## **DrDoctor Video Consultations**

## How to: Access Clinical Portal to launch a video consultation

portal

Please enter your Username and Password and click the Login button

Γ

UHB

[1] Open and log into Clinical Portal.

Users can access this via the Desktop Icon or through Intranet pages:

<u>Systems > Clinical Portal</u>

[2] Review your clinic list and view patients to be seen as **video** appointment.

|          |         |                                    |      |      |             |        |                  |        | p                        | ortaleptite |
|----------|---------|------------------------------------|------|------|-------------|--------|------------------|--------|--------------------------|-------------|
| onsultan | it :    | <b>_</b>                           |      |      | Specialty : | NEOCAB | ~                |        |                          |             |
| Clini    | 6 ) N   | e Clinica Balernar. 👻              |      |      | Group       |        | ~                |        |                          |             |
|          |         |                                    |      |      |             | Search | Rest             | N      |                          |             |
|          |         |                                    |      |      |             |        |                  |        | eshed at: 07/09/202      | 0 15:33:23  |
| Time     | Diature | Primary Contact Number. (myHealth) | Mode |      | Action      |        |                  | Medium | Launch                   | Copy        |
| 0000     | 0       |                                    | L L  | View |             | Call   | Seen<br>Not Seen | -      |                          |             |
| 0000     | ø       |                                    |      | View |             | Call   | Seen<br>Not Seen |        |                          |             |
| 0005     | ø       |                                    |      | View | -           | Call   | Seen<br>Not Seen | -      | Launch DrDoctor<br>Video | ۲           |
| 0010     | ø       |                                    |      | View |             | Call   | Seen             | -      | Launch DrDoctor<br>Video | e           |
| 0015     | •       |                                    |      | View |             | CaB    | Seen<br>Not teen | 22     |                          |             |
| 0020     | 0       |                                    |      | View |             | Call   | Seen<br>Not Seen |        |                          |             |
| 0025     | 0       |                                    |      | View | 3 1         | Call   | Seen<br>Not Seen | 22     |                          |             |
| 0030     | 0       |                                    |      | View |             | Call   | Seen<br>Not Seen | 22     |                          |             |
| 0035     | 0       |                                    |      | View | 1           | Call/  | Seen<br>Not Seen |        |                          |             |
| 0040     | 0       |                                    |      | View |             | Call   | Seen             |        | Launch DrDoctor<br>Video | e           |
| 0045     | 0       |                                    |      | View | 1 1 2       | Call   | Not Seen<br>Seen |        |                          |             |
| 0050     | 0       |                                    |      | View | 1 1 2 2     | Call   | Not Seen<br>Seen |        |                          |             |
|          |         |                                    |      |      |             |        | Not Seen         |        |                          |             |

[3] Any video appointments will have the icon for video.

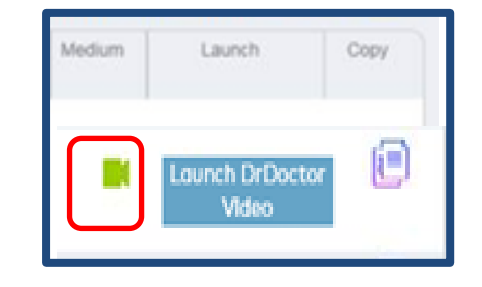

## DrDoctor

## University Hospitals Birmingham

[4] Click on the Launch DrDoctor video button.

This will launch the video call from Clinical Portal into a **new Edge web browser**..

[5] Enter your name and click join.

| Medium | Launch                                                                                       |                                                                 | Copy                                                          |   |
|--------|----------------------------------------------------------------------------------------------|-----------------------------------------------------------------|---------------------------------------------------------------|---|
|        | Launch DrD<br>Video                                                                          | octor                                                           | ۲                                                             |   |
|        |                                                                                              |                                                                 |                                                               |   |
| Block  |                                                                                              |                                                                 | 171                                                           |   |
| Pleas  | se enter the na<br>wn as in this c                                                           | ame you'd<br>consultati                                         | l like to b<br>on room                                        | e |
| Pleas  | Se enter the na<br>win as in this of<br>You must alk<br>microphone a<br>web browser<br>room. | ame you'd<br>consultati<br>ow access<br>and camer<br>before you | l like to b<br>on room<br>to your<br>a for your<br>a join the | e |

[6] Conduct the consultation as usual

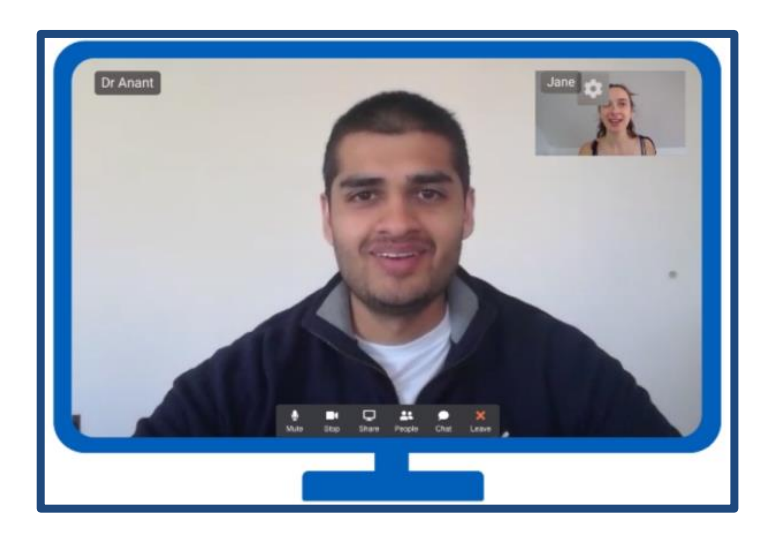